## <u>User Guide for G.C.E. (A/L) Examination – 2024</u> Obtaining Information to select to Examiners for practical Test

1. If you have an account, please login to the System using National Identity Card number. Otherwise Register.

Url: "https://onlineexams.gov.lk/eic"

|                                                                                                    | A. 6 P.                |
|----------------------------------------------------------------------------------------------------|------------------------|
|                                                                                                    | Personal Account Login |
|                                                                                                    |                        |
| GENTER                                                                                                    | Eulerit                |
| Applications for School Examinations, CB                                                                             | School Account Login   |
| Exemplations, Marking Examiners and Resource<br>Resears, If You Have on Account, Please Login<br>Otherwise Register, | School Code            |
|                                                                                                    | Passward               |
| Login Register                                                                                                    | Login to your Account: |
| the second second second second second second second second second second second second second second second se      |                        |
|                                                                                                    |                        |

Figure 1

✤ In Mobile View

If you are going through mobile phone switch into **Desktop site** to see the application as below.

| 21:24 BAG ·<br>O<br>Googl  | e<br>€   | 21:23 🖬 🛎 G •                 | 章 क्रिसेस्रस<br>→ ☆ 堂 ① C<br>① New tab<br>参 New incognito tab |
|----------------------------|----------|-------------------------------|---------------------------------------------------------------|
| Search or type web address | V T      | Search or type                |                                                               |
| EXAMINE Online Uni Demand  | a        | EXAM INF On<br>Discover - off | Inli C Desktop site Inli C Settings O Help & feedback         |
|                            | Click th | IS<br>Figure 2                | Put a tick to switch on<br>Desktop site                       |
| III O                      | <        |                               | 0 <                                                           |

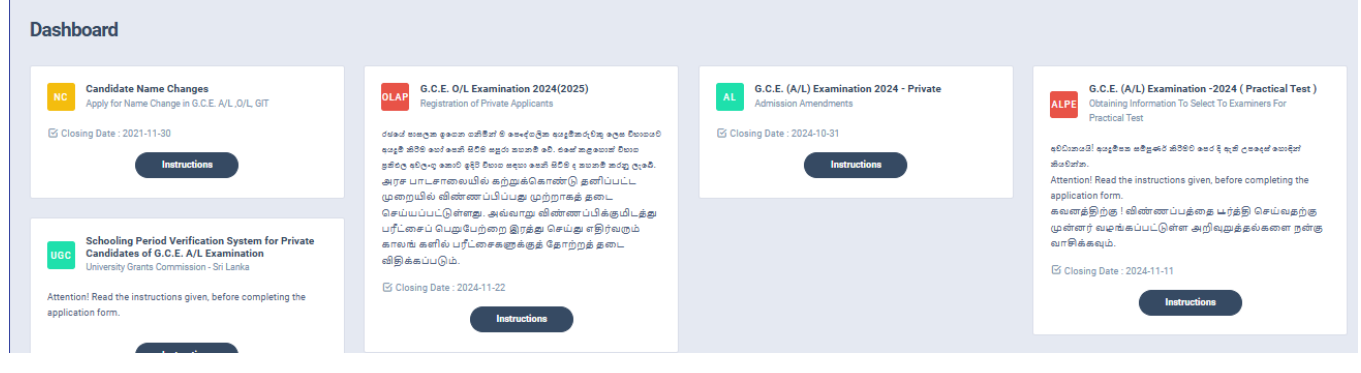

- Figure 3
- 2. Click on the "Instructions" button under the tile "G.C.E. (A/L) Examination -2024 Obtaining Information to select to Examiners for practical Test" on Dashboard

| ALPE G.C.E. (A/L) Examination -2024 (Practical Test )<br>Obtaining Information To Select To Examiners For<br>Practical Test<br>வேலைக்கு வகத்தைக்கே கிலே வகர் வேல்கள்<br>கலனத்திற்கு ! விண்ணப்பத்தை டர்த்தி செய்வதற்கு<br>முன்னர் வடிங்கப்பட்டுள்ள அறிவுறுத்தல்களை நன்கு<br>வாசிக்கவும்.<br>If Closing Date : 2024-11-11<br>Figure 4                                                                                                    |           |                                                                          |                                            |                              |
|----------------------------------------------------------------------------------------------------|-----------|--------------------------------------------------------------------------|--------------------------------------------|------------------------------|
| லிப்பையி ஷூமை கூற்கும் மில்ல கரை இன்று குறைக்கு குறைக்க<br>குறு குறு குறைக்கு குறைக்கு குறைக்கு குறைக்கு குறைக்கு குறைக்கு குறைக்கு குறைக்கு குறைக்கு குறைக்கு குறைக்கு குறைக்கு குறைக்கு குறைக்கு குறைக்கு குறைக்கு குறைக்கு குறைக்கு குறைக்கு குறைக்குறைக்கு குறைக்கு குறைக்கு குறைக்கு குறைக்கு க | ALPE      | G.C.E. (A/L) Examination<br>Obtaining Information To S<br>Practical Test | on -2024 ( Practic<br>elect To Examiners F | al Test )<br><sup>j</sup> or |
| க்லவேக்க.<br>Attention! Read the instructions given, before completing the<br>application form.<br>கவனத்திற்கு ! விண்ணப்பத்தை டர்த்தி செய்வதற்கு<br>முன்னர் வழங்கப்பட்டுள்ள அறிவுலுத்தல்களை றன்கு<br>வாசிக்கவும்.<br>If Closing Date : 2024-11-11<br>Instructions<br>Figure 4<br>Click thi                                                                                                    | අවධානය    | 3! අයුම්පත සම්පුණර කිරීමට                                                | පෙර දි ඇති උපදෙස් ම                        | හාදින්                       |
| Attention! Read the instructions given, before completing the application form.<br>கவனத்திற்கு ! விண்ணப்பத்தை டர்த்தி செய்வதற்கு முன்னர் வழங்கப்பட்டுள்ள அறிவுறுத்தல்களை நன்கு வாசிக்கவும்.<br>பே Closing Date : 2024-11-11<br>Instructions<br>Figure 4                                                                                                    | කියවන්න   |                                                                          |                                            |                              |
| application form.<br>கவனத்திற்கு ! விண்ணப்பத்தை டர்த்தி செய்வதற்கு<br>முன்னர் வடிங்கப்பட்டுள்ள அறிவுறுத்தல்களை நன்கு<br>வாசிக்கவும்.<br>If Closing Date : 2024-11-11<br>Instructions<br>Figure 4<br>Click thi                                                                                                    | Attentior | n! Read the instructions give                                            | ven, before complet                        | ting the                     |
| கவனத்திற்கு ! விண்ணப்பத்தை டர்த்தி செய்வதற்கு<br>முன்னர் வழங்கப்பட்டுள்ள அறிவுறுத்தல்களை நன்கு<br>வாசிக்கவும்.<br>G Closing Date : 2024-11-11<br>Instructions<br>Figure 4<br>Click thi                                                                                                    | applicati | on form.                                                                 |                                            |                              |
| முன்னர் வழங்கப்பட்டுள்ள அறிவுறுத்தல்களை நன்கு<br>வாசிக்கவும்.<br>பே Closing Date : 2024-11-11<br>Instructions<br>Figure 4<br>Click thi                                                                                                    | கவனத்     | திற்கு ! விண்ணப்பத்                                                      | தை <b>ட</b> ர்த்தி செய்                    | பவதற்கு                      |
| வாசிக்கவும்.<br>பேosing Date : 2024-11-11<br>Instructions<br>Figure 4<br>Click thi                                                                                                    | முன்ன     | ர் வழங்கப்பட்டுள்ள அ                                                     | µறிவுறுத்தல்கன                             | ள நன்கு                      |
| Closing Date : 2024-11-11 Instructions Figure 4 Click thi                                                                                                    | வாசிக்    | கவும்.                                                                   |                                            |                              |
| Instructions<br>Figure 4<br>Click thi                                                                                                    | Closi     | ng Date : 2024-11-11                                                     |                                            |                              |
| Figure 4                                                                                                    |           | Instruct                                                                 | ions                                       |                              |
| Figure 4                                                                                                    |           |                                                                          |                                            |                              |
| Click thi                                                                                                    |           | Figure 4                                                                 |                                            |                              |
|                                                                                                    |           |                                                                          |                                            | Click this                   |

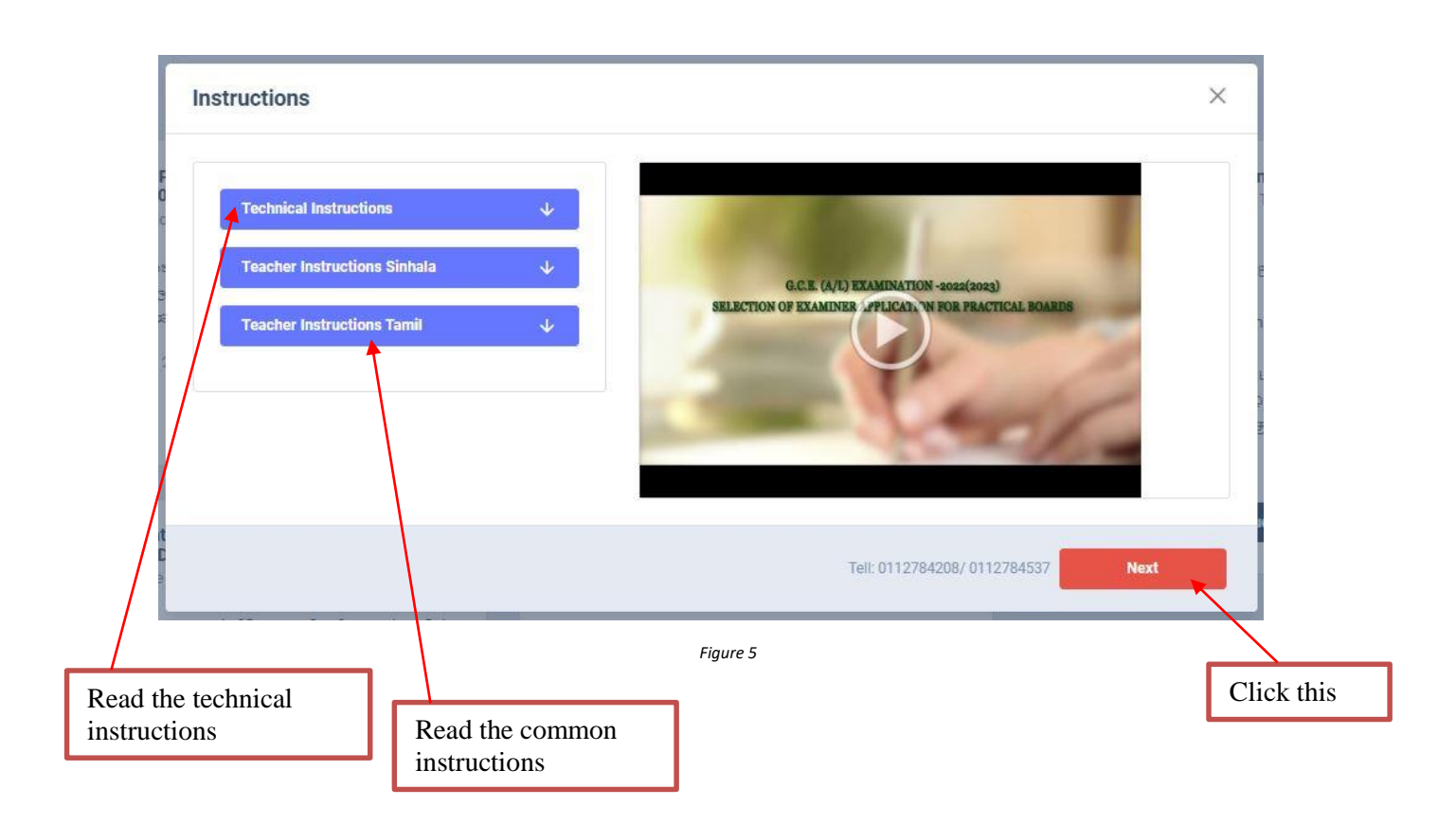

Read the instructions and watch the instructional video

### 3. Follow the below steps to fill the application

3.1 Fill STEP 1 –Personal Information
3.2 Fill STEP 2 –Practical Subject Preferences and Previous Year Information
3.3 Fill STEP 3 –Other Information
3.4 Submit – Declaration

### 3.1 Fill STEP 1-Personal Information

- Mobile number and WhatsApp number should be mentioned
- Home address and Private address should be mentioned
- Fill all the fields in the form

| 1.<br>STEP 1:            | 2.<br>STEP 2:     | 3.<br>STEP 3:               | 4.<br>STEP 4:         |
|--------------------------|-------------------|-----------------------------|-----------------------|
| Personal Information     |                   |                             |                       |
| Title * Name with        | n Initials *      |                             |                       |
| Ms. ~ S.M.P.D.           | Bandara           |                             |                       |
| NIC Number *             | Date Of Birth *   | Gender *                    | Email Address         |
| 877400182v               | 02/18/1987        | Female                      | v punyalive@gmail.com |
| Mobile/Residence Number* | Whatsapp Number * | Official Telephone Number * |                       |
| 0713846304               | 0713846304        | 0112784455                  |                       |
| Private Address*         |                   | Office Address              |                       |
| Home Address *           |                   | Office Address *            |                       |
| Ambagaswatta             |                   | Department Of Examination   |                       |
| Street Address:*         |                   | Street Address: *           |                       |
| Walandura                |                   | Pelawatta                   |                       |
| Postal Town:*            |                   | Postal Town: *              |                       |
| Kuruwita                 |                   | Battaramulla                |                       |
| Next                     |                   |                             |                       |
|                          | Figure 6          | $\setminus$                 |                       |
|                          |                   | Click this or enter         |                       |

| Home Address #    | Officer Address *         |  |
|-------------------|---------------------------|--|
| Ambaganuata       | Experiment Of Exemination |  |
| Street Address: 4 | Street Address: *         |  |
| Weiwickere        | Pervata                   |  |
| Poeta Town: 1     | Postal Town: *            |  |
| Rasurda           | Betwende                  |  |
| Mark              |                           |  |
|                   | Figure 7                  |  |
| Click this        |                           |  |

# **3.2 Fill STEP** *2* – **Practical Subject Preferences and Previous Year information**

| STEP 1: STEP 2:                                                     | STEP 3:                                                                                                | STEP 4:  |        |
|---------------------------------------------------------------------|----------------------------------------------------------------------------------------------------|----------|--------|
| Practicle Subject Preferences and Previous Year Information.        |                                                                                                    |          |        |
| Preferred Medium:*                                                  | Sinhala                                                                                                | ~        |        |
| Corresponding practical subject:*                                   | 52ADancing (Indigenous)                                                                                | ~        |        |
| Expected position/ positions:*                                      | Select the Subject field<br>None<br>Plaving traditional drums(up-country)                              |          |        |
| Experience as a Chief Examiner                                      | Playing traditional drums(low-country)<br>Playing traditional drums(Sabaragamu)<br>Playing instruments |          | -      |
| Experience as an Assistant Examiner                                 | Playing musical instruments<br>Civil<br>Mechanical                                                     |          |        |
| Experience as an Assistant Examiner Playing                         | Electrical & Electronic<br>Kandyan Dance<br>Low-country Dance                                          |          |        |
| Subject Field: *                                                    | Sabaragamu Dance<br>Playing traditional drums(Sabaragamu)                                              |          | -      |
|                                                                     |                                                                                                    |          |        |
|                                                                     | Figure 8                                                                                               |          | $\sim$ |
|                                                                     |                                                                                                    |          | Click  |
|                                                                     |                                                                                                    |          |        |
|                                                                     |                                                                                                    |          |        |
|                                                                     |                                                                                                    |          |        |
| t Served in the year 2022(2023) *                                   | None                                                                                                   | ~        |        |
| ie of the board                                                     | None<br>COLOMBO                                                                                        |          |        |
| x:CS/Ananda Vidyalaya,Colombo 10                                    | GAMPAHA<br>KALUTARA                                                                                    |          |        |
| rd No.                                                              | KANDY                                                                                                  |          |        |
| x:401                                                               | NUWARA ELIYA                                                                                           |          |        |
|                                                                     | GALLE<br>MATARA                                                                                        |          |        |
| tt working District *                                               | HAMBANTOTA<br>JAFENA                                                                                   |          |        |
| nont moldon on District &                                           | KILINOCHCHI                                                                                            |          |        |
| nent residence District                                             | VAVUNIYA                                                                                               |          |        |
|                                                                     | MULLAITIVU                                                                                             |          |        |
| ct you wish to work :                                               | AMPARA                                                                                                 |          |        |
|                                                                     | TRINCOMALEE<br>KURUNEGALA                                                                              |          |        |
| hoice : *                                                           | PUTTALAM                                                                                               | <b>T</b> |        |
| d choice •*                                                         |                                                                                                    |          |        |
|                                                                     | Select a District                                                                                      | ¥        |        |
| choice : *                                                          | Select a District                                                                                      | ~        |        |
|                                                                     |                                                                                                    |          |        |
| e me above districts could not be granted, would you wish to work i | in any other district of the Island?*                                                                  | N N      |        |
| O No                                                                |                                                                                                    |          |        |
|                                                                     |                                                                                                    |          |        |
| v Next                                                              |                                                                                                    |          |        |
| $\mathbf{X}$                                                        | Figure 9                                                                                               | \<br>∖   |        |
| $\sim$                                                              | -                                                                                                    |          |        |
|                                                                     |                                                                                                    | <u> </u> |        |
|                                                                     |                                                                                                    |          |        |

### **3.3** Fill STEP 3 – Other Information

| AME - Sacinia I ING - 120000403074                                                                              |                                                                                                    |                                     |               |  |
|----------------------------------------------------------------------------------------------------|----------------------------------------------------------------------------------------------------|-------------------------------------|---------------|--|
| 🕐 சுப்பலம்!! குடிதேசல மத்தர்க் கிரேச்ச வ<br>கவனத்திற்கு ! விண்ணப்பத்ன<br>Attention! Read the given instructions | දී தம் மூலன் ஸ்ஜிர் ங்லின்ன.<br>தடதர்த்தி செய்வதற்கு மான்னர் வழங்கப்பட்டுள்<br>before completing the application form | ள அறிவுறுத்தல்களை நன்ன வாசிக்கவும். |               |  |
| 1.<br>STEP 1:                                                                                                   | 2.<br>STEP 2:                                                                                                    | 3.<br>STEP 3:                       | 4.<br>STEP 4: |  |
| Other Information                                                                                               |                                                                                                    |                                     |               |  |
| lo you/ a family member / a resident of your                                                                    | house expects to sit this examination this year?*                                                                     |                                     |               |  |
| No Yes                                                                                                    |                                                                                                    |                                     |               |  |
|                                                                                                    | Select a Dit                                                                                                    | trict                               | v             |  |
| No                                                                                                    | lainst you ?*                                                                                                    |                                     |               |  |
| Prev                                                                                                    | _                                                                                                    |                                     |               |  |
|                                                                                                    | $\sim$                                                                                                    | Figure 10                           |               |  |
| \                                                                                                    | Cli                                                                                                    | ck this                             |               |  |
|                                                                                                    | City                                                                                                    |                                     |               |  |

### **3.4** Submit – Declaration

| ITEP 1:                                                                   | 2.<br>STEP 2:                                                                                                    | 3.<br>STEP 3:                                                              | 4.<br>STEP 4:                                                                                                |
|---------------------------------------------------------------------------|----------------------------------------------------------------------------------------------------|----------------------------------------------------------------------------|----------------------------------------------------------------------------------------------------|
| Declaration of the Appli                                                  | cant                                                                                                    |                                                                            |                                                                                                    |
| I hereby declare that the informatic<br>Examinations Act and instructions | on given above is true and accurate and that I am not debarred from exam<br>given by the Commissioner General of Examinations. | ination duties at present.Futher,if I am given an appintment for practicle | tests. I will agree to take part in test activities in any presscribed and to adhere to the provisions in th |
|                                                                           |                                                                                                    |                                                                            |                                                                                                    |
| Prev Submit                                                               |                                                                                                    |                                                                            |                                                                                                    |
|                                                                           |                                                                                                    |                                                                            |                                                                                                    |
|                                                                           |                                                                                                    | Figure 11                                                                  |                                                                                                    |
| N I                                                                       |                                                                                                    |                                                                            |                                                                                                    |
| Clic                                                                      | k this                                                                                                    |                                                                            |                                                                                                    |

After completing all the details read the declaration and click on "Submit" button.

Download your pdf format and Send the certified copy to the Department of Examinations

| G.C.E. (A/L) Examination - 2024<br>Obtaining Information to Select Examiners for the |                                                            | Subject Applied for :          | 58-<br>Drama &<br>Theatre |
|--------------------------------------------------------------------------------------|------------------------------------------------------------|--------------------------------|---------------------------|
|                                                                                      |                                                            | Subject Field :                | None                      |
| '                                                                                    | Tactical Tests                                             | Medium :                       | Sinhala                   |
| Clo                                                                                  | sing Date :                                                |                                | Chief                     |
| Incomple                                                                             | te applications will be rejected.                          | Expected Post :                | Examine<br>r              |
| Experience as a Chief B<br>Examiner (years):                                         | operience as an Assistant 6 Mobile: 0713846304             | National Identity<br>Card No : | 77400182v                 |
| 01. Name With Initials: Hs . S . H                                                   | .P.D.Bandara                                               |                                |                           |
| 02. Age as at 31.01.2024 : 36-11-                                                    | 13                                                         |                                |                           |
| 03 Email Address                                                                     |                                                            |                                |                           |
| us. Email Address. pullyat                                                           | Ivegmail.com                                               |                                | -                         |
| 04. Address<br>(a) Private : <u>Anbaga</u>                                           | swatta, Walandura, Kuruwita                                |                                | -                         |
| (b) Office : Depart                                                                  | ment Of Examination, Pelawatta, Battaramulla               |                                |                           |
| 05. Telephone No:                                                                    |                                                            |                                | -                         |
| (i) Whatsapp: 071384                                                                 | 5304 (ii) Mobile/Residence: 0713846304                     | <u>b</u>                       |                           |
| (iii) official : 011278                                                              | 4455                                                       |                                |                           |
| 06. If you have worked in practic                                                    | al examination board in the year 2022(2023),               |                                |                           |
| (a) District Served :                                                                | GAMPAHA                                                    |                                |                           |
| (b) Board No :                                                                       | 55222                                                      |                                |                           |
| (c) Name of the board                                                                | SWARNAMALI BALIKA MAHA VIDYALAYA                           | ( <u>*****</u> )               |                           |
|                                                                                      | and in a shiritter in some action with the area than to be | in the year                    |                           |
| (d) If you have not eng                                                              | aged in activities in connection with the practical tests  | in the year                    |                           |

- Figure 12
- For further details, contact;
   School Examinations Organization and Results Branch 0112784537, 0112784208, 0112786616
   Fax No- 0112784422
   Email Address- gcealexam@gmail.com
- For more technical support contact;
   Online Branch 0113671568, 0113661122
   Email Address- doeonlineexams@gmail.com